## SpaceShooter2D 单机版实作范例

- 1-1 建立游戏项目基础架构
- 1-2 玩家角色
- 1-3 敌人系统
- 1-4 碰撞处理
- 1-5 游戏机制与 GUI 设计
- 1-6 细部调整

# 大风起兮云飞扬 威加海内兮归故乡

### 安得猛士兮守四方

#### 《大风歌》

本文将以 Unit3D 的 3D 场景制作一个 2D 太空射击游戏,透过实作 让读者更能了解如何以 Unity3D 开发游戏。除了与美术有关的模型与 素材外,这个游戏项目将会从无到有,一步一步带领读者实际操作,完 成太空射击游戏。

接着我们就开始进行,让大家体会开发游戏的乐趣吧!

#### 1-1 建立游戏项目基础架构

- 1-2 玩家角色
- 1-3 敌人系统

#### 1-4 碰撞处理

完整教程请至 http://developer.arcalet.com 进行下载。

#### 制造爆炸效果

为了让游戏看起来更加生动,当炮弹击中陨石,或陨石击中太空战机,撞击的地方应该要出现爆 炸的效果,在为游戏加上这个特效之前,我们先来制作一个产生爆炸效果的 Prefab。

| 首先在场景中建立一个 Particle System, | 同时将名称改为 Explosion: |
|-----------------------------|--------------------|

| GameObject Component Terr | ain Window H |                   |
|---------------------------|--------------|-------------------|
| Create Empty              | Ctrl+Shift+N |                   |
| Create Other              | •            | Particle System   |
| Center On Children        |              | Camera            |
| Make Parent               |              | GUI Text          |
| Clear Parent              |              | GUI Texture       |
| Apply Changes To Prefab   |              | 3D Text           |
| Break Prefab Instance     |              | 00 102            |
| Move To View              | Ctrl+Alt+F   | Directional Light |
| Align With View           | Ctrl+Shift+F | Point Light       |
| Align View to Selected    |              | Spotlight         |
|                           |              | spotlight         |
|                           |              | Area Light        |
|                           |              | Cube              |

接着按照以下步骤修改特效属性:

(1) 请设定基本属性:

| 🖲 👸 🏾 Particle System | Open Edito | 2 <b>] \$,</b><br>r |
|-----------------------|------------|---------------------|
| Explosion             |            | +                   |
| Duration              | 0.50       |                     |
| Looping               |            |                     |
| Prewarm               |            |                     |
| Start Delay           | 0          |                     |
| Start Lifetime        | 0.5        | •                   |
| Start Speed           | 2          | •                   |
| Start Size            | 0.7        | •                   |
| Start Rotation        | 0          | •                   |
| Start Color           |            | •                   |
| Gravity Modifier      | 0          |                     |
| Inherit Velocity      | 0          |                     |
| Simulation Space      | Local      | •                   |
| Play On Awake         | ×.         |                     |
| Max Particles         | 500        |                     |

#### (2) 设定 Start Color 为 Gradient,并依下图调整分段颜色与透明度

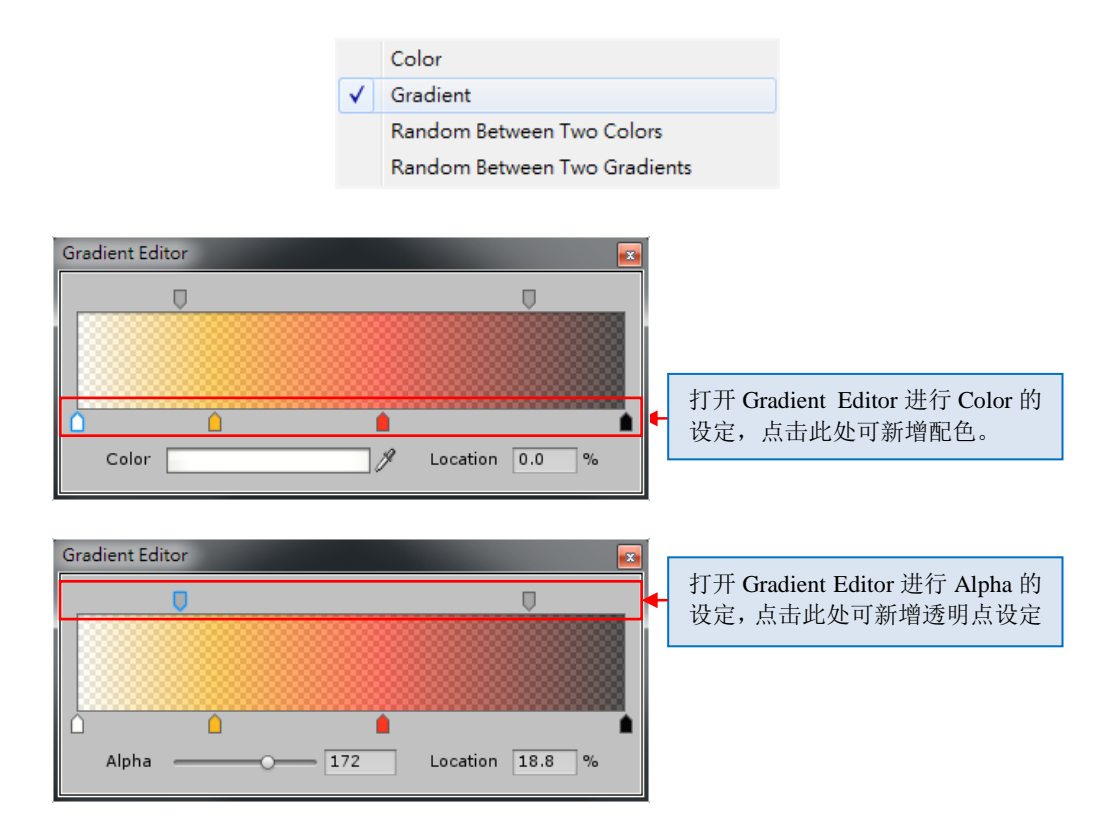

(3) 设定 Emission 属性

| ✓ Emission |      |           |   |
|------------|------|-----------|---|
| Rate       | 100  |           | • |
|            | Time |           | • |
| Bursts     | Time | Particles |   |
|            |      | 0         |   |

(4) 依下图设定 Shape 属性

| 🗸 Shape          |        |   |
|------------------|--------|---|
| Shape            | Sphere | • |
| Radius           | 1      |   |
| Emit from Shell  |        |   |
| Random Direction |        |   |

(5) 设定 Color Over Lifetime 为 Gradient,并调整分段颜色与透明度

| $\checkmark$ | Gradient                     |
|--------------|------------------------------|
|              | Random Between Two Gradients |

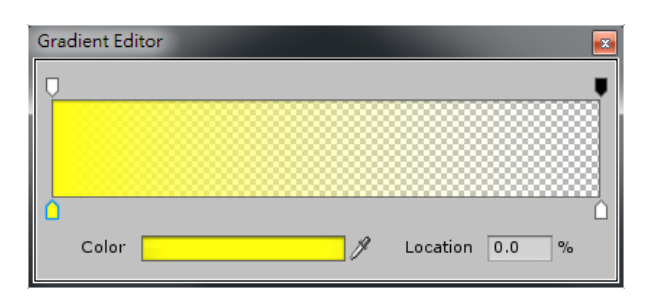

(6) 设定 Size Over Lifetime 属性 (请记得展开下方的「Particle System Curves」)

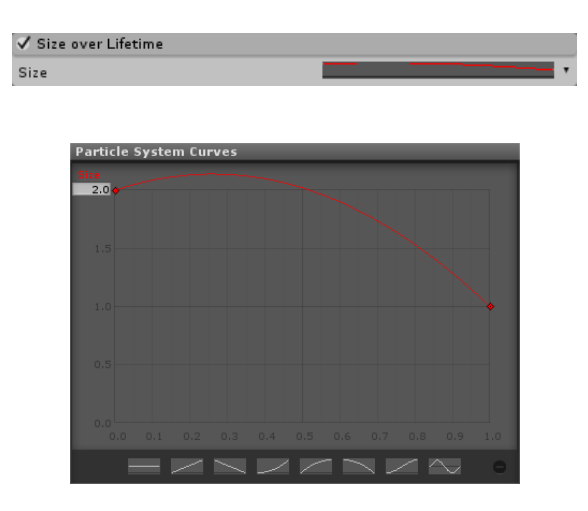

(7) 设定 Renderer 的 Material,选择 Unity3D 所提供标准粒子系统的「Fire3」Asset

| 🗸 Renderer        |                                                                                                    |   |
|-------------------|----------------------------------------------------------------------------------------------------|---|
| Render Mode       | Billboard                                                                                                    | • |
| Material          | Garage Garage G<br>Garage Garage Garage Garage Garage Garage Garage Garage Garage Garage Garage Garage Garage Garage Garage Garage Garage Garage Garage Garage Garage Garage Garage Garage Garage Garage Garage Garage Garage Garage Garage Garage Garage Garage Garage Garage Garage Garage Garage Garage G<br>Garage Garage Ga | 0 |
| Sort Mode         | None                                                                                                    | • |
| Sorting Fudge     | 0                                                                                                    |   |
| Cast Shadows      | ×                                                                                                    |   |
| Receive Shadows   | ×                                                                                                    |   |
| Max Particle Size | 0.5                                                                                                    |   |
|                   |                                                                                                    |   |

如果「Fire3」Asset 没有出现在选单里面,请点选主选单→「Assets」→「Import Package」→「Particles」, 然后把它们全部汇入项目中。

| Create                   | +      | Custom Package              |                          |
|--------------------------|--------|-----------------------------|--------------------------|
| Show in Explorer         |        |                             |                          |
| Open                     |        | Character Controller        |                          |
| Delete                   |        | Glass Refraction (Pro Only) |                          |
| Import New Asset         |        | Image Effects (Pro Only)    |                          |
| Import Package           | ۲      | Light Cookies               |                          |
| Export Package           |        | Light Flares                |                          |
| Find References In Scene |        | Particles                   |                          |
| Select Dependencies      |        | Physic Materials            |                          |
| Refresh                  | Ctrl+R | Projectors                  | 把 <b>P</b> (1) 素特尔)因素常义也 |
| Reimport                 |        | Scripts                     | 把 Particles 系材汇入到专条当中。   |
| Reimport All             |        | Skyboxes                    |                          |
| Sync MonoDevelop Project |        | Standard Assets (Mobile)    |                          |
|                          |        | Terrain Assets              |                          |
|                          |        | Toon Shading                |                          |
|                          |        | Tree Creator                |                          |
|                          |        | Water (Basic)               |                          |
|                          |        | Water (Pro Oph)             |                          |

完成以上步骤后,爆炸效果就接近完成了。不过我们还要设定爆炸效果在播放结束能够自动从场 景中删除。

在 Unity3D 3.5 版以前,多数的开发者建立粒子系统时都会使用「Particle Animator」Component 做动态特效。「Particle Animator」里有个「Autodestruct」属性,它可以让动态生成的粒子系统在 播放完毕之后自动删除。也就是说,旧版粒子系统有自动删除的功能,但是我们现在以 Unity3D 3.5 版以后的粒子系统打造的爆炸特效并没有这项功能,解决方法之一就把「Particle Animator」再加 进来,不过我们只会使用它的「Autodestruct」功能,其它功能全部都用不到。另外一个方法是使 用 particleSystem.IsAlive()来判断粒子系统是否还在播放,如果不是的话就呼叫 Destroy() 函式把自己删除,这个方法虽然需要用到脚本程序,但是只是在 Update()函式中加上一小段判断 式,但是效能远比起第一种方法好,建议开发者尽量使用这个方法。现在我们依照这个方法另外 制作脚本 Explosion.cs,然后将它附加到目前我们还在调整的 Partical System 里:

```
// Explosion.cs
using UnityEngine;
using System.Collections;
public class Explosion : MonoBehaviour {
    void Update () {
        if (!particleSystem.IsAlive()) Destroy(gameObject);
        }
}
```

完成以上步骤后,爆炸特效就完成了。接着我们要把它做成 Prefab,做法大家也应该都很熟悉了,如果不熟练,那就再快速复习一遍。

首先在 Project 窗口中建立一个新的 Prefab, 然后更名为 ExplosionPrefab, 接着把 Hierarchy 窗口中的 Explosion 拖曳到 ExplosionPrefab 里,爆炸效果 Prefab 做好了,完完成后因为场景中已经不再 需要 Explosion 了,请记得把它从场景中删除。

ExplosionPrefab 完成后,我们打算把它用在陨石被炮弹击中时,为了让游戏不要太呆板,我们现

在要另外制作一个不同的爆炸效果给太空战机被陨石击中时使用。做法是直接复制 ExplosionPrefab (快速复制可以使用快捷键 Ctrl-D),然后更名为 ExplosionPrefab2,然后再依照个 人喜慢慢的调整它的爆炸效果。

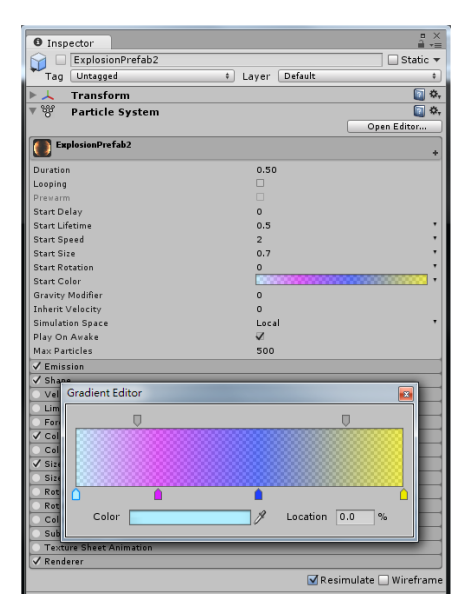

#### 爆炸音效

爆炸视觉效果完成之后,为了让爆炸效果更有临场感,我们接着为它加上爆炸的音效。爆炸的声音文件我们已经事先准备好了,就存放在 spacebag 里,请按照以下步骤将音效加进来:

#### (1) 选取 ExposionPrefab

- (2) 点选主选单→「Component」→「Audio」→ 「Audio Source」,此时「Audio Source」的 属性窗口就会出现在 ExposionPrefab 里。查 看一下它的「Audio Clip」的内容应该是 「none」,表示目前并没有指定任何音效。
- (3) 点选「Audio Clip」旁的小圆钮,出现选取 Camera-Control 音效的窗口,里面会出现目前项目里面可用的声音文件,请选 取「Mortar explosions 迫击炮 3 声」这个档案。
- (4) 确认「Play On Awake」是否已勾选,如果没有,请将它勾选起来,当炮弹被生成时,音效也会马上出现。
- (5) 选取 ExposionPrefab2, 并重复上面的动作, 为 ExposionPrefab2 加上相同的声音文件。

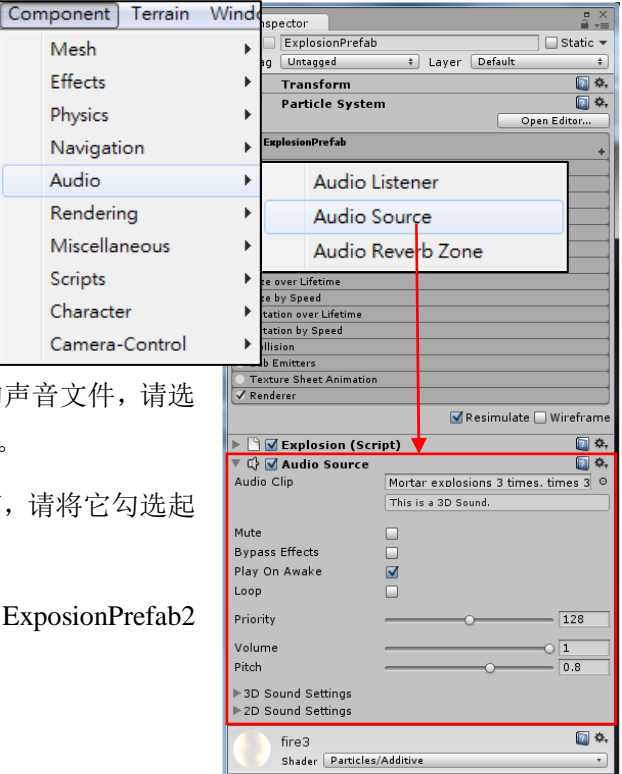

#### 让碰撞后产生爆炸

现在我们已经把爆炸效果的 prefab 做好了,所以要让炮弹和陨石碰撞后在画面出现爆炸效果,只要在 Projectile 脚本的 OnTriggerEnter()事件函式中呼叫 Instantiate()产生 ExplosionPrefab 的实例物体,爆炸效果就会出现在画面上。因为是陨石爆炸,所以 ExplosionPrefab 生成的位置就直接取用 Enemy 的坐标,程序代码如下:

Instantiate(ExplosionPrefab, enemy.transform.position, enemy.transform.rotation);

以下是完整的 Projectile 脚本内容:

```
//Projectile.cs
using UnityEngine;
using System.Collections;
public class Projectile : MonoBehaviour {
   public float ProjectileSpeed;
   public GameObject ExplosionPrefab;
   private Transform myTransform;
   private Enemy enemy;
            ....(略) ....
   void OnTriggerEnter(Collider otherObject) {
      if(otherObject.tag == "enemy") {
           Instantiate(ExplosionPrefab, enemy.transform.position, enemy.transform.rotation);
           enemy.SetPositionAndSpeed();
           Destroy(gameObject);
       }
    }
```

```
程序中我们定义了一个公共变量:
```

public GameObject ExplosionPrefab;,

所以执行前必须指定初值。指定初值的操作方法我们也做过很多次了,先到 Project 窗口选择 ProjectilePrefab,然后在 Inspector 窗口里找到「ProjectilePrefab (Script)」 Component 中的属性字 段「Explosion Prefab」,目前还没指定初值应该显示为「none」,然后直接以鼠标将 Project 窗口的 ExplosionPrefab 拖曳到这个属性字段里,完成指定初值的动作。

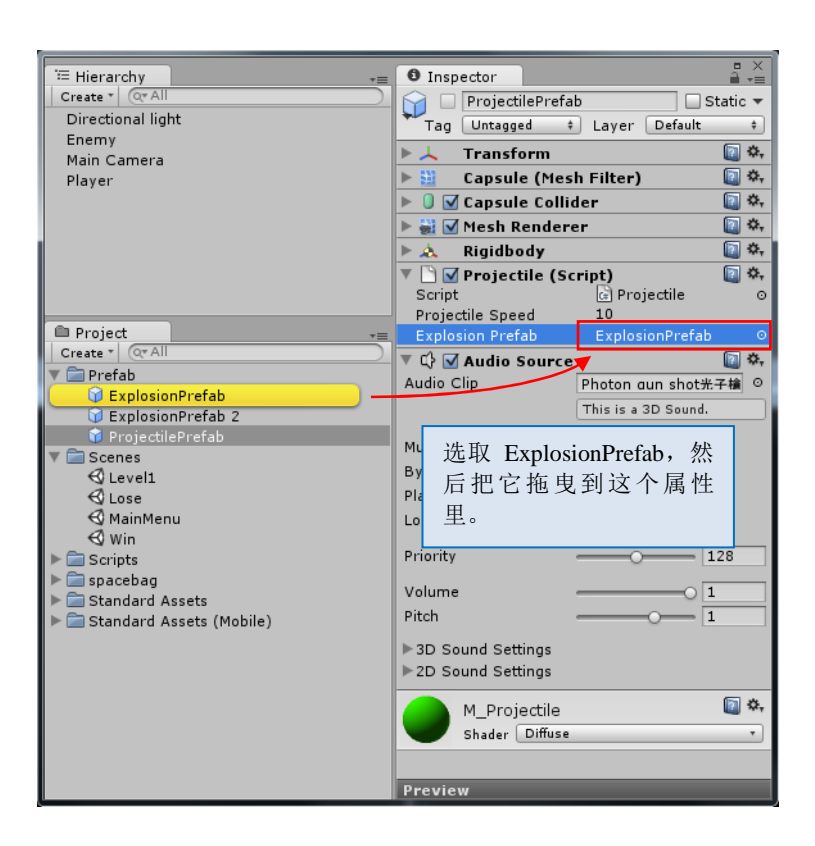

现在我们继续将陨石与太空战机的碰撞处理也加上爆炸的效果,同样也是在发生碰撞时,以当时 陨石的坐标产生爆炸。以下是修改后的 Player 脚本内容:

| // Player.cs                                                                          |
|---------------------------------------------------------------------------------------|
| using UnityEngine;                                                                    |
| using System.Collections;                                                             |
|                                                                                       |
| public class Player : MonoBehaviour {                                                 |
| public float PlayerSpeed;                                                             |
| public GameObject ProjectilePrefab;                                                   |
| public float shipInvisibleTime;                                                       |
| public GameObject ExplosionPrefab;                                                    |
|                                                                                       |
| (略)                                                                                   |
|                                                                                       |
| void OnTriggerEnter(Collider otherObject) {                                           |
| if(otherObject.tag == "enemy") {                                                      |
| Instantiate(ExplosionPrefab, enemy, transform, position, enemy, transform, rotation); |
| enenv.SetPositionAndSpeed();                                                          |
| <pre>StartCoroutine("DestroyShip");</pre>                                             |
| }                                                                                     |
|                                                                                       |
| J                                                                                     |
| ( 田久 )                                                                                |
| ("")                                                                                  |
|                                                                                       |
|                                                                                       |

最后别忘了指定公共变量 ExplosionPrefab的值,稍早之前我们已经为陨石击中太空飞机制作另一个爆炸效果的 prefab,名称为 ExplosionPrefab2,现在请将它指定给公共变量 ExplosionPrefab:

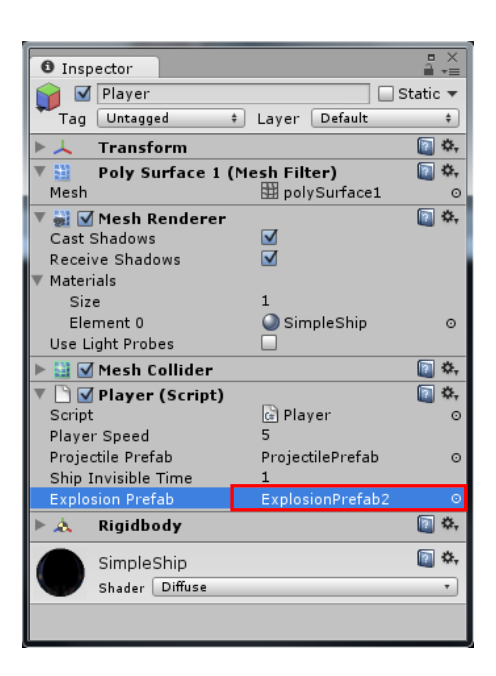

#### 玩家重生后的无敌状态

无敌状态是玩家角色失败后重生后的贴心设计,如果没有这样的设计,玩家角色失败后可能会重 生在敌人环伺的危险状态中,让玩家来不及反应。为了维持游戏平衡,无敌状态是非常重要而且 必要的设计。

设计无敌状态程序代码,首先我们在 Player 脚本中定义一个列举常数,用来代表太空战机的状态,状态总共有三种,分别是「游戏进行中」、「爆炸中」、「无敌」,程序代码写法如下:

enum State {Playing, Explosion, Invincible}

接着定义一个代表目前状态的变量,变量名称为 State,初始值为 Playing: private State state = State.Playing;

然后修改 OnTriggerEnter()内的 if 判断式,增加一个 and 条件,当 State 值是 Playing 时才进行碰撞处理,如果是其它两种状态时就不处理,不处理就等同于没有碰撞发生,也就是无敌状态了:

if (otherObject.tag == "enemy" && state == State.Playing)

至于要如何让太空战机在爆炸重生后进入数秒钟的无敌状态呢?最简单的方法就是直接以

yield return new WaitForSeconds();

将控制权交回给系统,因为爆炸重生处理是在 IEnumerator DestroyShip()函式中进行,所以不 必担心线程被占用。

另外还有一个方法,就是使用 while()循环,循环每个循环都将控制权交回给系统,同时切换太 空战机为可见与不可见,这样子还可以让太空产生闪烁的效果,提醒玩家目前太空战机处于无敌 状态:

```
while (...) {
   gameObject.renderer.enabled = !gameObject.renderer.enabled;
   yield return new WaitForSeconds(0.1f);
}
```

上面这段程序代码中, WaitForSeconds(0.1f)表示每个循环等待的时间是 0.1 秒,也就是太空战机闪烁的速度,秒数越短,闪烁得越快,反之则闪得越慢。

最后再加上一些计数器来控制 while()循环的执行次数,无敌状态的程序代码就完成了:

```
// Player.cs
using UnityEngine;
using System.Collections;
public class Player : MonoBehaviour {
           ....(略) ...
    enum State {
      Playing, Explosion, Invincible
    3
   private State state = State.Playing;
   private float blinkRate=0.1f;
   private int numberOfTimesToBlink = 10;
   private int blinkCount=0;
    void OnTriggerEnter(Collider otherObject) {
       if (otherObject.tag == "enemy" && state == State.Playing) {
           Instantiate(ExplosionPrefab, enemy.transform.position, enemy.transform.rotation);
           enemy.SetPositionAndSpeed();
           StartCoroutine("DestroyShip");
       }
   }
    IEnumerator DestroyShip() {
       state=State.Explosion;
       gameObject.renderer.enabled = false;
       yield return new WaitForSeconds(shipInvisibleTime);
       transform.position = new Vector3(0.0f, transform.position.y, transform.position.z);
       gameObject.renderer.enabled = true;
       state=State.Invincible;
       while (blinkCount < numberOfTimesToBlink) {</pre>
           gameObject.renderer.enabled = !gameObject.renderer.enabled;
           if (gameObject.renderer.enabled == true) blinkCount++;
           yield return new WaitForSeconds(blinkRate);
       blinkCount=0;
       state=State.Playing;
    }
```

#### 1-5 游戏机制与 GUI 设计

完整教程请至 http://developer.arcalet.com 进行下载。

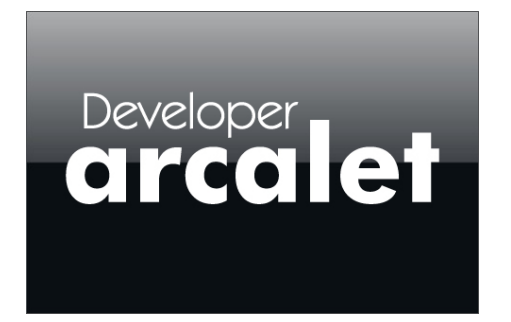

教程从「单机模式」改编成「Online」多人实时都有详细的教程,千万别错过。

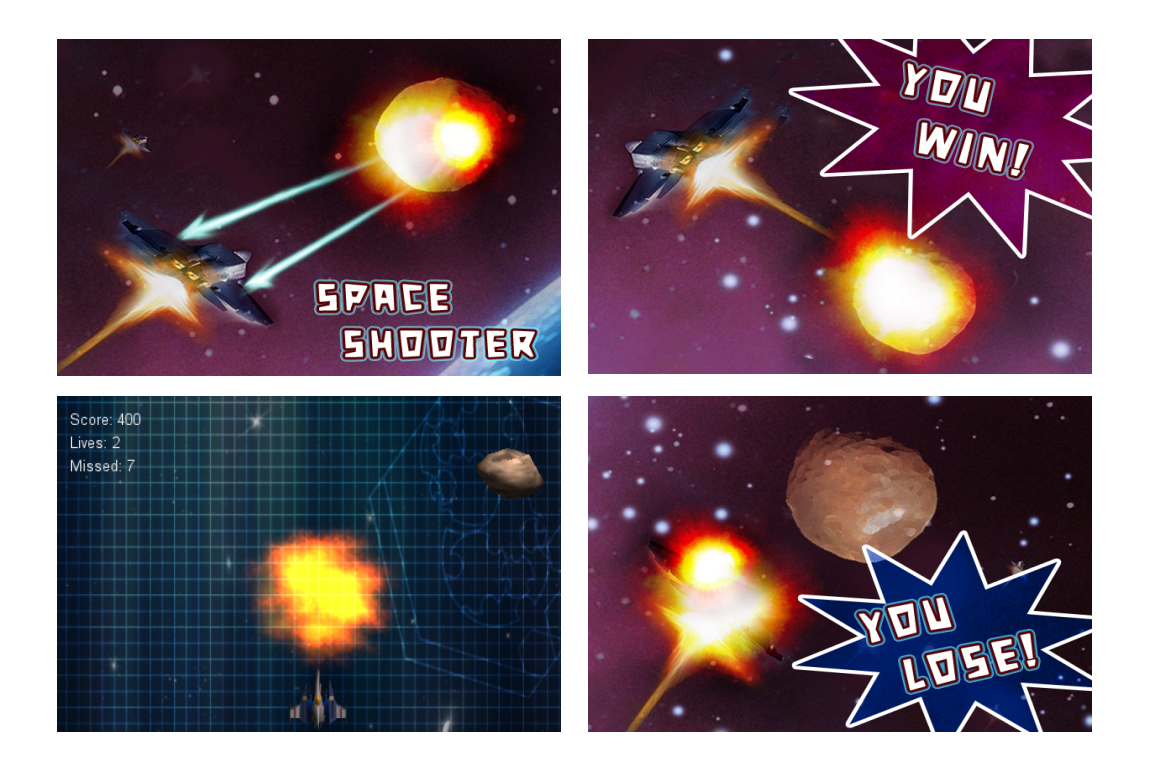